# CHEAT

the password is temppwd.

Updating the System:

sudo apt update

sudo apt upgrade

# BeagleBone SBC Cheatsheet

A comprehensive cheat sheet covering the BeagleBone Single Board Computer, including setup, GPIO, and common commands. This guide provides a quick reference for developers and hobbyists using BeagleBone for embedded projects.

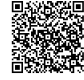

# **Getting Started with BeagleBone**

After logging in, update the system using:

#### Initial Setup

### **Basic Commands**

| Connecting to BeagleBone:                                                                                                    | pwd         | Print working directory.       |
|----------------------------------------------------------------------------------------------------|-------------|--------------------------------|
| Connect BeagleBone to your computer via USB.<br>It should appear as a network drive.                                                                 | 15          | List directory contents.       |
|                                                                                                    | cd          | Change directory.              |
| Accessing via SSH:                                                                                                    | mkdir       | Create a new directory.        |
| Use an SSH client (e.g., PuTTY, Terminal) to connect to the BeagleBone. Default IP address is 192.168.7.2. The default username is <b>debian</b> and | rm          | Remove a file.                 |
|                                                                                                    | nano or vim | Text editors for file editing. |
|                                                                                                    |             |                                |

## **Boot Configuration**

#### U-Boot:

BeagleBone uses U-Boot as its bootloader. Configuration files are located in /boot/uEnv.txt.

#### Kernel Configuration:

Kernel parameters can be modified via uEnv.txt . Changes require a reboot.

#### **Device Tree Overlays:**

Device tree overlays ( .dtbo ) are used to configure hardware peripherals. Enable overlays by adding lines to uEnv.txt.

#### Example Overlay Enable:

##Enable I2C1

dt overlay=BB-I2C1-00A0.dtbo

# **Installing Essential Tools:**

Install essential development tools:

sudo apt install git python3-pip buildessential

#### **Configuring Network:**

Edit /etc/network/interfaces to set up static IP address or other network configurations.

#### **GPIO Programming**

#### Accessing GPIO

#### **GPIO Pins:**

GPIO pins can be accessed via the command line or through programming languages like Python.

Using config-pin :

config-pin is a utility to configure pin modes.

sudo config-pin p9.12 gpio sudo config-pin p9.12 out

#### Checking Pin State:

Read the value of the GPIO pin:

cat /sys/class/gpio/gpio60/value

#### Finding the GPIO Number:

Each pin has a GPIO number associated with it. Use the BeagleBone Black System Reference Manual to find the number.

#### Python GPIO Control

| Installing py-gpio :                                                                                              |
|----------------------------------------------------------------------------------------------------|
| Install the py-gpio library for Python:                                                                           |
| sudo pip3 install py-gpio                                                                                         |
| Python Code Example:                                                                                              |
| <pre>import gpio</pre>                                                                                            |
| <pre>pin = gpio.GPIO(60) # Example GPIO pin pin.export() pin.direction = 'out' pin.value = 1 # Set pin high</pre> |
| Cleaning Up:                                                                                                    |
| Always unexport the pin when done:                                                                                |

pin.unexport()

#### Alternative Library - Adafruit BBIO:

Another popular library is Adafruit\_BBIO . Install with sudo pip3 install Adafruit\_BBIO.

#### Creating a Custom Overlay:

Create a device tree source ( .dts ) file. This defines the hardware configuration.

#### Compiling the Overlay:

Use the device tree compiler to create the .dtbo file:

dtc -O dtb -I dts -o my\_overlay.dtbo my\_overlay.dts

#### Example DTS file:

```
/dts-v1/;
/plugin/;
```

```
/{
   compatible = "ti,beaglebone-black";
   fragment@0 {
       target = <&am33xx_pinmux>;
       __overlay__ {
           pinctrl_bonnet_gpio:
pinmux_bonnet_gpio {
              pinctrl-single,pins =
<0x030 (PIN_OUTPUT_PULLUP | MUX_MODE7)>;
/* P9_12, GPI01_28 */
           };
       };
   };
   fragment@1 {
       target = <&ocp>;
        __overlay___ {
           bonnet_gpio {
               compatible = "gpio-
leds";
gpios = <&gpio1 28 GPI0_ACTIVE_HIGH>;
               status = "okay";
           };
       };
   };
};
```

# Networking

### **Configuring Network Interfaces**

Listing Network Interfaces:

Use **ifconfig** or **ip addr** to list available network interfaces.

#### Editing /etc/network/interfaces :

Manually configure network interfaces by editing //etc/network/interfaces .

auto eth0 iface eth0 inet static address 192.168.1.100 netmask 255.255.255.0 gateway 192.168.1.1 dns-nameservers 8.8.8.8 8.8.4.4

#### Using dhcpcd :

For dynamic IP configuration, ensure **dhcpcd** is running.

sudo systemctl enable dhcpcd
sudo systemctl start dhcpcd

# **Peripherals and Hardware**

#### I2C Communication

#### Enabling I2C:

Ensure I2C is enabled in **uEnv.txt** via device tree overlay. Example:

dt overlay=BB-I2C1-00A0.dtbo

#### **Detecting I2C Devices:**

Use (i2cdetect) to scan the I2C bus for connected devices:

sudo i2cdetect -y 1

#### Using i2cget and i2cset:

Read and write to I2C devices using (i2cget) and (i2cset) respectively.

#### Wireless Setup

#### Connecting to Wi-Fi:

Use iwconfig and wpa\_supplicant to connect to Wi-Fi networks. First, identify wireless interface using iwconfig

#### Configuring wpa\_supplicant :

Create/edit //etc/wpa\_supplicant/wpa\_supplicant.conf): network={ ssid="YourNetworkName" psk="YourWiFiPassword" }

#### Bringing up the interface:

sudo ifconfig wlan0 up sudo wpa\_supplicant -i wlan0 -c /etc/wpa\_supplicant/wpa\_supplicant.conf sudo dhclient wlan0

#### **UART Serial Communication**

#### Accessing UART Ports:

UART ports are available as /dev/tty00, /dev/tty01, etc.

#### Using minicom :

Use **minicom** or **screen** to communicate over UART. First, install minicom:

sudo apt install minicom

Then, configure minicom:

sudo minicom -s

Example minicom Configuration:

Set serial device to //dev/tty01), baud rate to 115200, and disable hardware flow control.

#### **Firewall Configuration**

#### Using iptables :

iptables is used for setting up firewall rules. Example: Allowing SSH traffic:

sudo iptables -A INPUT -p tcp --dport 22
-j ACCEPT

#### Saving Rules:

Save iptables rules using iptables-save .

#### Using ufw (Uncomplicated Firewall):

A more user-friendly firewall configuration tool:

sudo apt install ufw sudo ufw enable sudo ufw allow ssh

#### PWM

# Accessing PWM:

PWM functionality is available via device tree overlays. Enable PWM overlay in **uEnv.txt**.

#### **PWM Control:**

Control PWM parameters such as period and duty cycle via /sys/class/pwm/....

#### Example:

echo 1000000 >

/sys/class/pwm/pwmchip0/pwm0/period
echo 500000 >

/sys/class/pwm/pwmchip0/pwm0/duty\_cycle

# echo 1 >

/sys/class/pwm/pwmchip0/pwm0/enable